## For Windows10, please note the followings:

When installing coolingtech measurement, please right

click the install file Measurement.exe, select `run as

administrator'.

when using coolingtech measurement software, please

do as the followings:

 After installing the software, find "CoolingTech\_Microscope" by the installation file folder path ,if you choose the default path, please select the file folder "CoolingTech\_Microscope" under the file folder "C:\Program Files (x86)\CoolingTech";
Right click on the folder "CoolingTech\_Microscope" and select "properties" - > "safe" - > "Edit" button, and then click"add (D)"

button, please enter "everyone"under the blank of "enter the object name to choose:", and then click "OK" button;

3, Please click "Everyone" under "group or user name (G):",

-->"Permission of Everyone" -->"complete control" -->"allow"; 4, click on the "application" and "OK" button .

then the coolingtechmeasurement software can be used

normally.